## 「線上借閱證掛失」操作說明

步驟一 進入館藏查詢系統,點選右上方「登入」按鈕

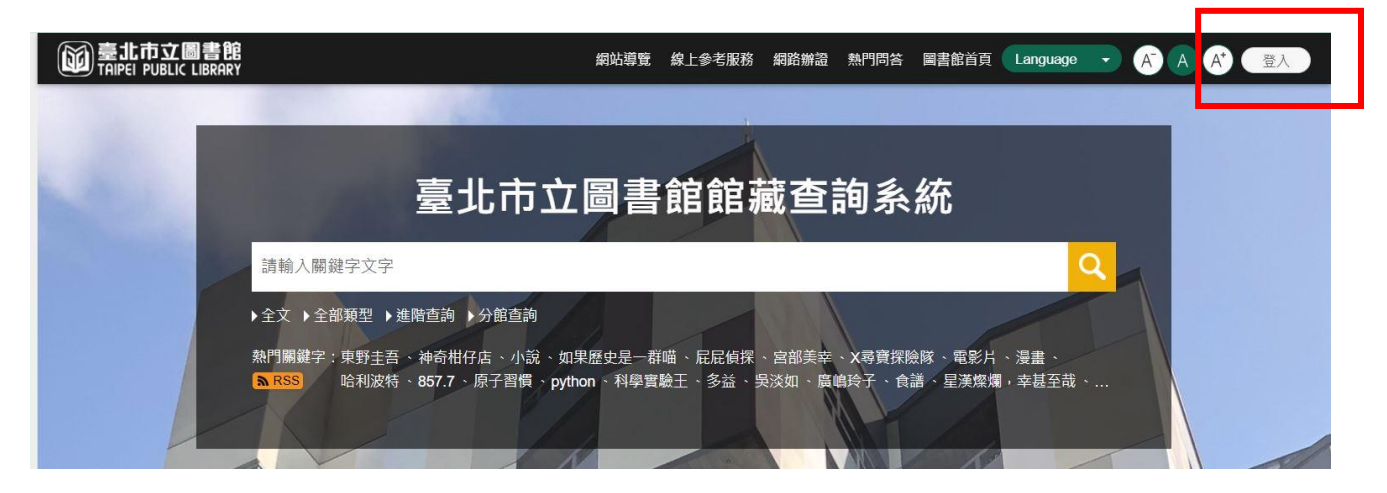

## 步驟二 登入後,點選右上方圖示,再點選「我的主頁」

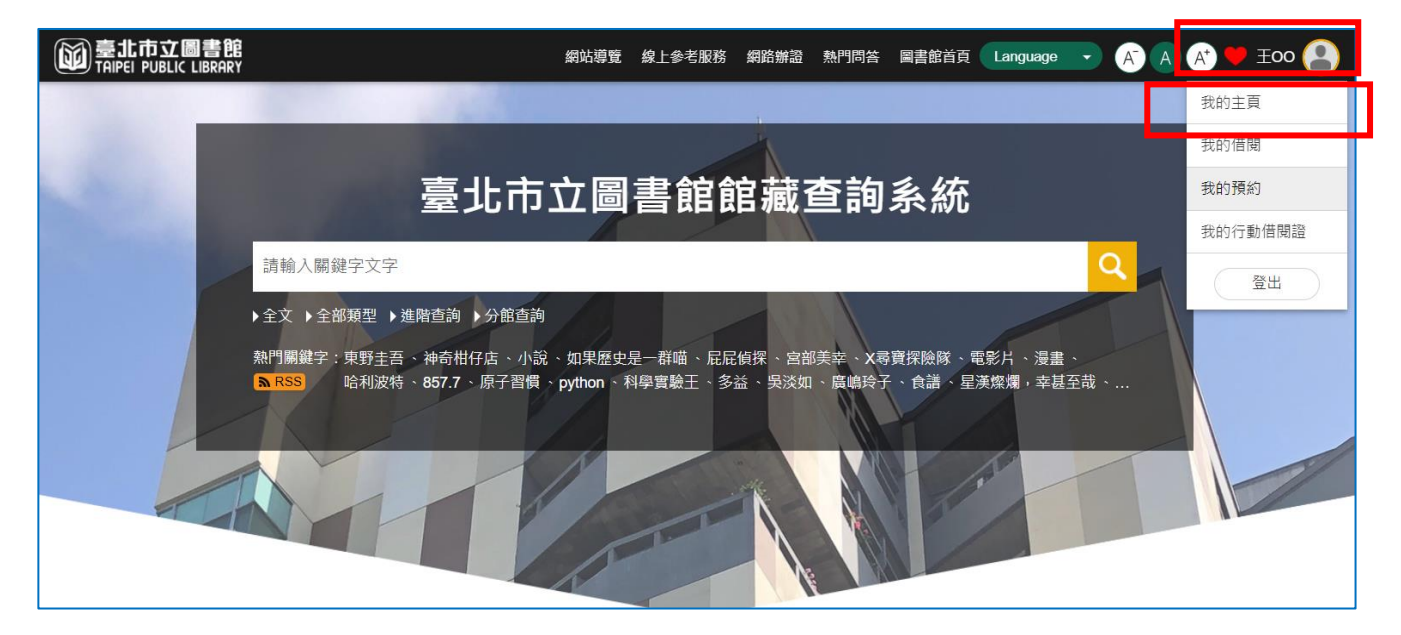

步驟三 點選「我的帳戶」項下之「借閱證線上掛失」

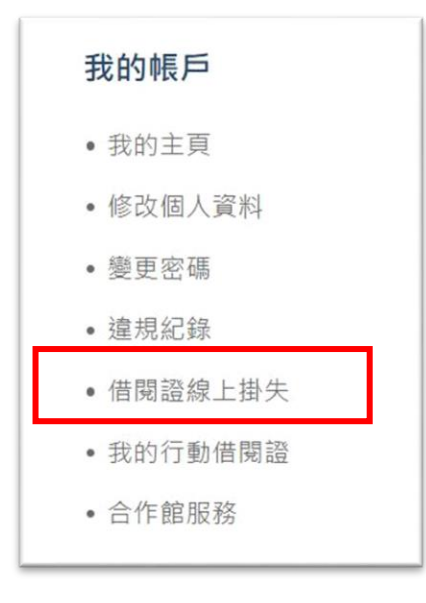

步驟四 閱讀說明後,輸入登入密碼,再點選「確認」。

| 提醒您:如需<br>復;代辦人記 | §恢復借閱證使用權限,請攜帶掛失人之身分證明文件親自至流通櫃台辦理權限恢<br>責攜帶掛失人及代辦人身分證明文件至櫃檯辦理,身分證明文件依本館借閱證申請要 |
|------------------|-------------------------------------------------------------------------------|
| 點規定辦理,           | ,如有疑問,請洽本館流通服務台                                                               |
| ****             |                                                                               |
| +4.477           |                                                                               |

## 步驟五 點選「確認」

| 借閱證線上掛失                                    | $\otimes$ |
|--------------------------------------------|-----------|
| 您目前要掛失的借閱證號為: 029******5-TP-2613, 確定是否要掛失? |           |
| 確認                                         |           |
|                                            |           |

## 步驟六 點選「確定」

| 。<br>book.tpml.edu.tw 顯示 |    |
|--------------------------|----|
| 掛失成功!                    |    |
|                          | 確定 |
|                          |    |

掛失後,此一證號之借閱、預約功能即停止使用,後續需持有效身 分證明文件(身分證、戶口名簿、駕照擇一,如為家庭圖書證需攜 帶戶口名簿)正本,臨櫃辦理復權。 步驟六 點選「確定」即可。

| 合作館服務 |    | $\otimes$ |
|-------|----|-----------|
| 啟用成功  |    |           |
|       | 確定 |           |
|       |    |           |